# Configuração Gmail-Pop3

#### Passo 1

- 1. Abrir página do Gmail.
- 2. Clicar em Definições no canto superior direito.

#### @gmail.com | Definições | Ajuda | Terminar sessão

#### Passo 2

1. Seleccionar o Separador Contas e Importação.

| Definições   |            |                     |         |                           |  |
|--------------|------------|---------------------|---------|---------------------------|--|
| <u>Geral</u> | Marcadores | Contas e importação | Filtros | Encaminhamento e POP/IMAP |  |

### Passo 3

1. Clicar Adicionar conta de email Pop3.

| Verificar correio utilizando POP3: | Receba o seu correio de outras contas no Gmail através de POP3. |            |  |
|------------------------------------|-----------------------------------------------------------------|------------|--|
|                                    | Adicionar conta de e-mail POP3                                  | Saiba mais |  |
|                                    |                                                                 |            |  |

**UNIVERSIDADE** # ÉVORA

## Passo 4

1. Inserir endereço de email.

| 🔕 🛇 🚫 Gmail - Adicionar uma conta de correio que possua - Minefie                                        |  |  |  |  |
|----------------------------------------------------------------------------------------------------|--|--|--|--|
| oogle.com https://mail.google.com/mail/?ui=2&ik=1a0f3ee9b3&view= 😭 👔                                     |  |  |  |  |
| Adicionar uma conta de correio que possua                                                                |  |  |  |  |
| Introduzir o endereço de e-mail da conta para receber correio de<br>(Nota: pode adicionar mais 5 contas) |  |  |  |  |
| Endereço de e-mail: username@uevora.pt                                                                   |  |  |  |  |
| Cancelar Passo seguinte »                                                                                |  |  |  |  |

## Passo 5

- 1. Confirmar Dados de Login.
- 2. Seleccionar em Servidor POP:mail.uevora.pt.
- 3. Seleccionar em Porta: 995.
- 4. Seleccionar Usar sempre uma ligação segura (SSL).
- 5. Clicar em Adicionar conta para finalizar a configuração.

| 😣 🛇 🔗 🛛 Gmail - J                                                    | Adicionar uma conta de correio que possua - Minefie                                 |  |  |  |  |  |
|----------------------------------------------------------------------|-------------------------------------------------------------------------------------|--|--|--|--|--|
| M google.com http:                                                   | s://mail.google.com/mail/?ui=2&ik=1a0f3ee9b3&view= 😭 🚺                              |  |  |  |  |  |
| Adicionar uma conta de correio que possua                            |                                                                                     |  |  |  |  |  |
| Inserir as definições de correio para username@uevora.pt. Saiba mais |                                                                                     |  |  |  |  |  |
| Endereço de e-mail:                                                  | username@uevora.pt                                                                  |  |  |  |  |  |
| Nome de utilizador:                                                  | username                                                                            |  |  |  |  |  |
| Palavra-passe:                                                       | •••••                                                                               |  |  |  |  |  |
| Servidor POP:                                                        | mail.uevora.pt 🔻 Porta: 995 🔻                                                       |  |  |  |  |  |
| Deixar uma cópia da mensagem recuperada no servidor. Saiba mais      |                                                                                     |  |  |  |  |  |
|                                                                      | Usar sempre uma ligação segura (SSL) quando recuperar<br>correio. <u>Saiba mais</u> |  |  |  |  |  |
|                                                                      | Marcador de mensagens a receber: username@uevora.pt 🔻                               |  |  |  |  |  |
| Arquivo de mensagens a receber (Ignorar a Caixa de entrada)          |                                                                                     |  |  |  |  |  |
| Can                                                                  | celar « Anterior Adicionar conta »                                                  |  |  |  |  |  |